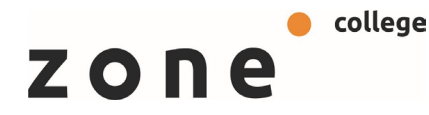

# Instructie activatie ouder account.

#### Activatie starten:

Je kan de activatie starten zodra je onderstaande e-mail ontvangt. Klik op de link in de e-mail om het activatieproces te beginnen. (Hieronder vind je een voorbeeld van de e-mail.

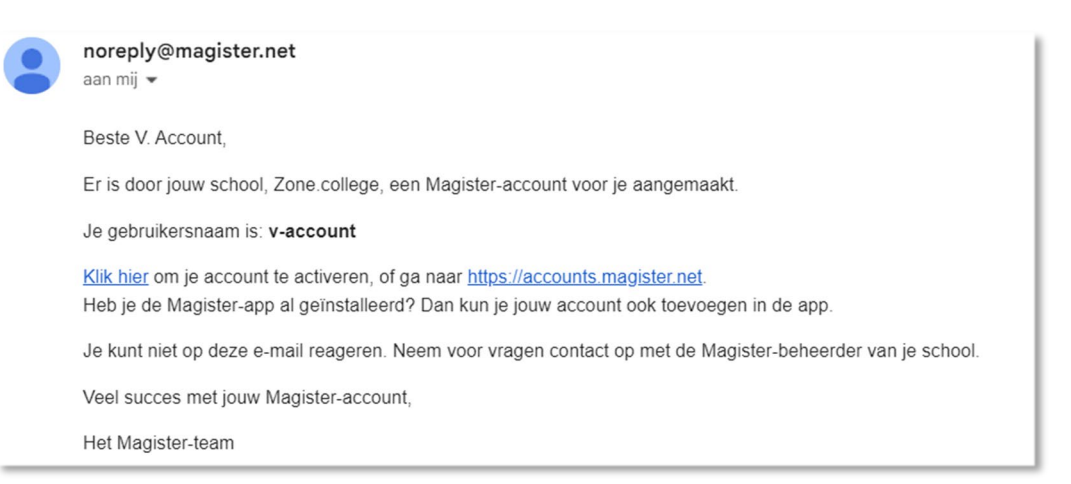

# Activatiecode opvragen:

Na het klikken op de link verschijnt een inlogscherm. Vul hier de gebruikersnaam in die in de e-mail wordt vermeld. In het voorbeeld wordt de gebruikersnaam weergegeven als 'v-account', maar in jouw geval is deze gebaseerd op je voorletter(s), eventuele tussenvoegsel(s) en achternaam. Klik vervolgens op 'Doorgaan'.

# Goedemorgen,

| Vul je gebruikersnaam in |              |  |
|--------------------------|--------------|--|
| 0A0                      | Zone.college |  |
| 0                        | v-account    |  |
| Doorgaan                 |              |  |

#### Wachtwoord instellen:

Je wordt doorverwezen naar het volgende scherm en ontvangt tegelijkertijd een nieuwe e-mail met daarin een persoonlijke activatiecode. Vul deze code in en stel een persoonlijk wachtwoord in. Let op: je wachtwoord moet minimaal 12 tekens lang zijn. Klik daarna op 'Activeren'.

| Activeren                                               | Beste V. Account,                                                                                                    |
|---------------------------------------------------------|----------------------------------------------------------------------------------------------------|
| Er is een activatiecode verstuurd naar<br>Vul deze code | Deze mail is verstuurd omdat er een aanvraag is gedaan om je Magister-account te activeren. Heb je dat niet zelf gedaan?<br>Dan kan je deze mail negeren. |
| hieronder in.                                           | Gebruik de onderstaande code om jouw Magister-account te activeren:                                                                                       |
| Voer je activatiecode in                                |                                                                                                    |
| 🔎 le activatiecode 🔤                                    |                                                                                                    |
| Voer je nieuwe wachtwoord in                            | Deze code is slechts enkele minuten geldig.                                                                                                    |
| A Nieuw wachtwoord 🚥 🍳                                  | Je kunt niet op deze e-mail reageren. Neem voor vragen contact op met de Magister-beheerder van je school.                                                |
| Voer je nieuwe wachtwoord nogmaals in                   | Met vriendelijke groet,                                                                                                    |
| A Nieuw wachtwoord 🔤 🗞                                  | Het Magister-team                                                                                                    |
| Activeren                                               |                                                                                                    |

# Foutmelding:

zone

Zie je een foutmelding? Dan heeft er te veel tijd gezeten tussen het ontvangen van de activatiecode en het instellen van je wachtwoord. Start het proces opnieuw door deze instructie vanaf het begin te volgen.

college

Het nieuwe wachtwoord kon niet ingesteld worden. De activatiecode is verlopen. Vraag een nieuwe aan.

## **Twee-Factor authenticatie:**

Voor extra beveiliging van je ouderaccount kun je twee-factor-authenticatie inschakelen. Klik hiervoor op de knop 'Inschakelen' en volg de instructies op het scherm.

## Twee-factor authenticatie op later moment instellen:

**Website:** Ga naar de accountinstellingen door linksonder op het icoontje te klikken en 'Mijn account' te kiezen. Klik bij Twee-factor-authenticatie op 'Inschakelen' en volg de stappen op het scherm.

**App:** Druk op de drie streepjes linksboven, vervolgens op 'Mijn gegevens' en 'Beheer account'. Klik bij Twee-factor-authenticatie op 'Inschakelen' en volg de stappen op het scherm.

### Magister app:

Je kunt nu ook inloggen via de Magister-app op je mobiele telefoon of tablet. Zoek in de Apple App Store of Google Play Store naar de app 'Magister – Leerling en Ouder'. Na installatie selecteer je je school (Zone.college) en log je in.

## Laptop / Computer toegang:

Je kunt ook via een laptop of computer inloggen op Magister door een browser te gebruiken. Ga naar <u>https://zone.magister.net</u> of <u>https://magister.net</u> en kies voor 'Inloggen'.

#### Let op:

Als het activeren niet lukt, kan het zijn dat er al een ander account is ingelogd op Magister op het apparaat dat je gebruikt. Open in dat geval eerst de Magister-website of -app en log uit. Probeer daarna het activatieproces opnieuw.

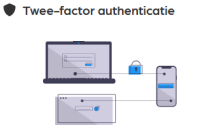

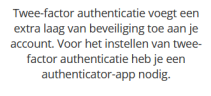

Inschakelen